## 알림톡서비스 신청방법

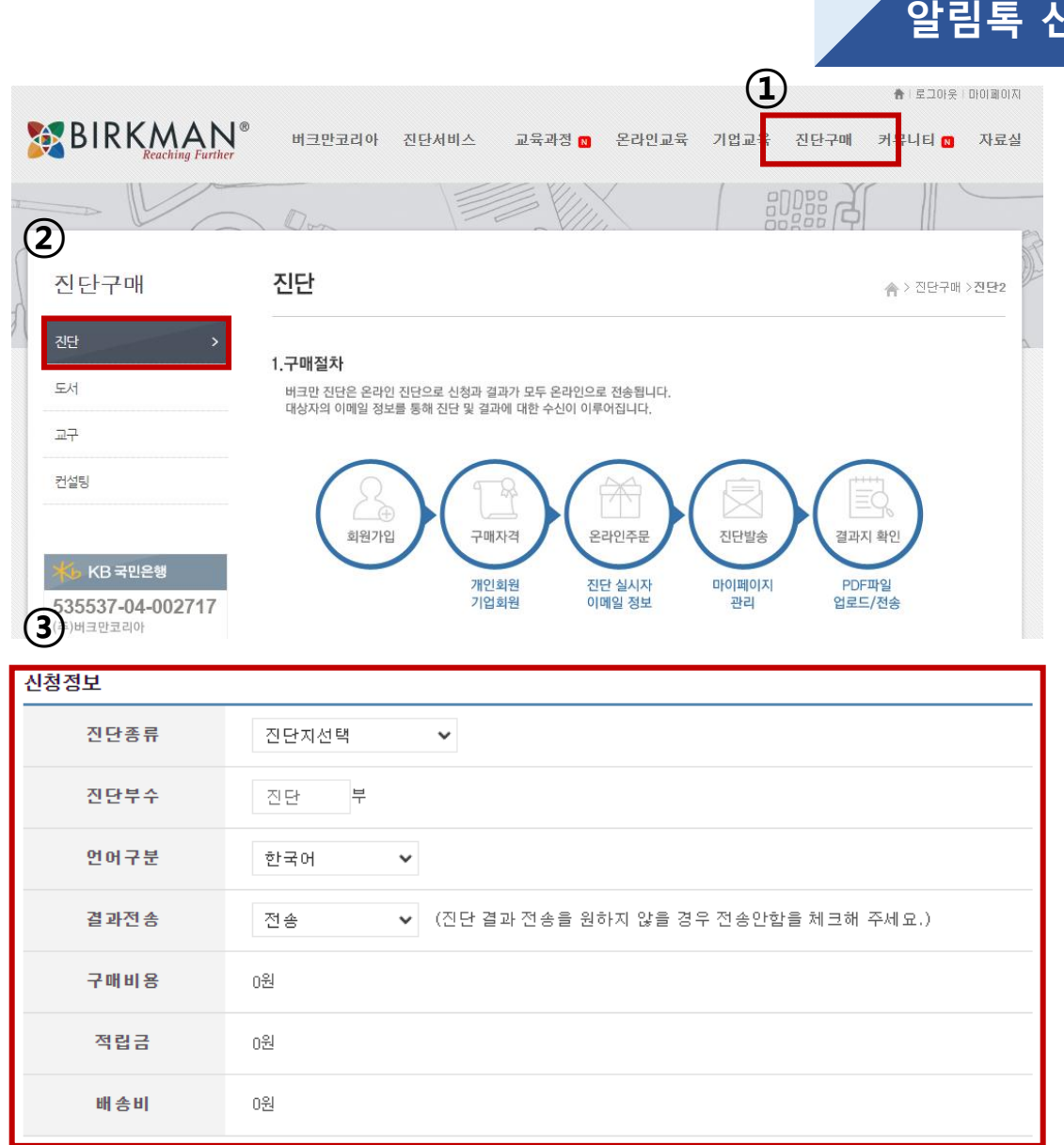

## 알림톡 신청은 어디에서 하나요?

www.birkmankorea.co.kr 버크만코리아 홈페이지 접속 ① 진단구매 선택

② 하위 메뉴의 진단 선택

③ 신청정보 확인

\*최초 화면에서는 알림톡 기능이 확인되지 않을 수 있습니다.

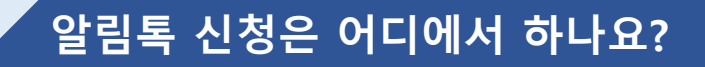

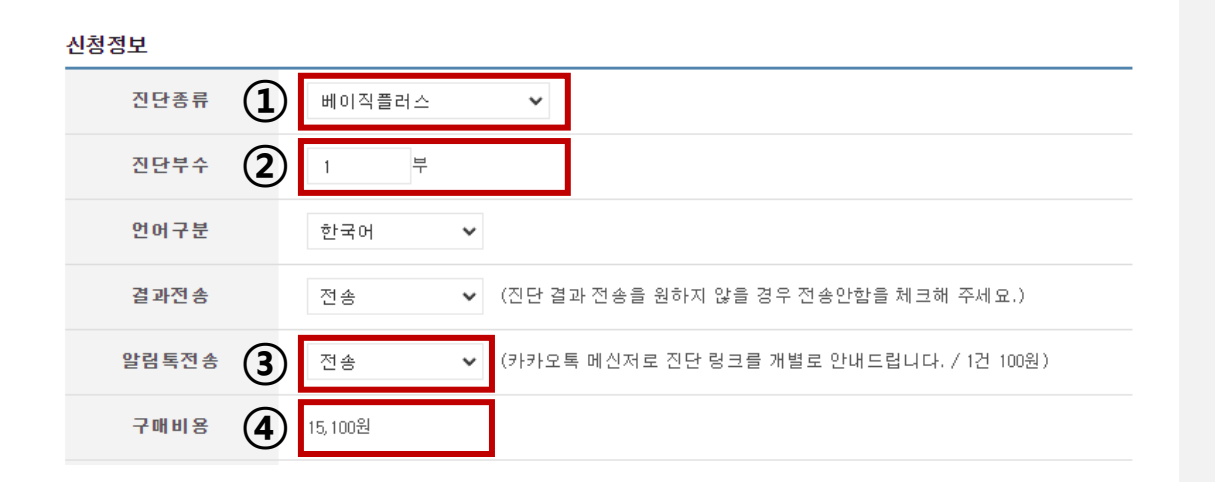

<u>www.birkmankorea.co.kr</u> 버크만코리아 홈페이지 접속

① 진단지 종류 선택

② 구매 부수 선택

③ 알림톡 전송 유무 선택

④ 구매 비용 확인
\*알림톡 서비스의 경우 1건당 100원의 비용이
부과됩니다.

## 정보 입력은 어디에서 하나요?

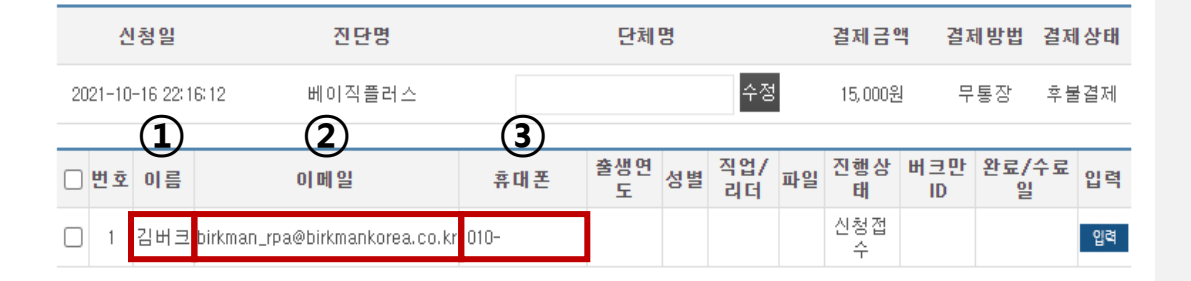

① 진단을 받을 분의 이름(필수)

② 진단을 실시할 이메일 주소(필수)

③ 휴대전화 번호(필수)

④ 출생연도, 성별, 직업/리더 항목은 선택사항

| ~ | 알림톡 예시                                                                                                    |            |                                                                                                    |      | .]                                                                                         |
|---|----------------------------------------------------------------------------------------------------|------------|----------------------------------------------------------------------------------------------------|------|--------------------------------------------------------------------------------------------|
| 1 | 버크만코리아<br>070-4613-4815 ▼       Ka         비크만코리아       알림톡 도착         알림톡 도착       [버크만진단]을 위한 안내입니다.         안녕하십니까?<br>진단 실시에 앞서 아래 주의사항을 읽고 실시하여<br>주시기 바랍니다.       Ka         신단 방법〉       - 소요시간: 30분 내외 (298문항)         - 참여방법 : 메일 하단에 https://으로 시작하는<br>리ㅋ 저체를 크리       C | Q<br>(2)   | 오                                                                                                    | 톡 예시 | ① 발신자 이름(버크만코리아)         ② 진단방법 안내         ③ 시스템 및 진단 문의관련 연락처         ④ 진단 링크(개인 고유 진단링크) |
|   | ※ 비활성화 시, 링크 복사 후 주소창에 붙여넣기.<br>(PC/모바일 실시 가능)<br>파트1. 125문항 "대부분의 사람"에 대한 질문<br>'당신이 생각하는 대부분의 사람은 어떠한가?'<br>[그렇다/아니다]로 답변<br>파트2. 125문항 "자신"에 대한 질문<br>'당신이 생각하는 자신의 모습은 어떠한가?'<br>[그렇다/아니다]로 답변                                                                                  |            | <유의사항〉 <ul> <li>진단 링크는 다른 사람에게 전달하거나 타인의</li> <li>링크를 전달받아 사용할 수 없습니다.</li> <li>검사 중 불가피한 상황으로 중단하더라도 내용이</li> <li>자동 저장되며, 재접속 시, 진행 중이었던 페이지로</li> <li>연결됩니다.</li> </ul> - 이미 선택한 응답에 대해 뒤로 가거나, 재선택 <ul> <li>할 수 없습니다.</li> <li>진단이 열리지 않을 경우 크롬(Chrome)을</li> <li>설치하여 재접속하시기 바랍니다.</li> </ul> |      |                                                                                            |
|   |                                                                                                    | (3)<br>(4) | 시스템 및 진단관련문의:<br>버크만코리아<br>02-2676-0400<br>admin@birkmankorea.co.kr<br><br>https://my.birkman.com/q/<br>FB401FD3-28E4-                                                                                                    |      |                                                                                            |